## **Corporate Online**

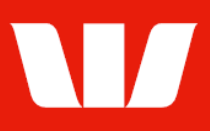

## Creating export schedules.

Follow this guide to create an export schedule under which Corporate Online will generate regular export files in Comma Separated Values (CSV) format to download to a computer or network.

To perform this procedure, you need access to the **Export** feature, an office, and the **Receipts service** to include in the export schedule.

1. From the left-hand menu, select **Receipts > Manage > Export schedules**.

| Main menu                                                                                         | Manage export sc                                                                                                    | hedules            |                   |                   | •           |
|---------------------------------------------------------------------------------------------------|----------------------------------------------------------------------------------------------------|--------------------|-------------------|-------------------|-------------|
| Receipts     View     Cards     Receipts     Merchant statements     Scheduled reports     Export | Create and manage export schedules. To view schedule details click the Service ID link. To download the export files generated from these schedules, use the Export screen. |                    |                   |                   |             |
| Manage                                                                                            | Select office                                                                                                    |                    |                   |                   |             |
| Scheduled reports<br>Set preferences<br>Site map                                                  | Office:                                                                                                    | Finance Department |                   |                   | ~           |
|                                                                                                   | Schedule list                                                                                                    |                    |                   |                   | Page 1 of 1 |
| Accounts<br>Administration                                                                        | Service ID                                                                                                    |                    | Service name      | Export format     |             |
| Payments                                                                                          | <u>EFTPOS 03200</u>                                                                                                    | 0 431376 888888888 | EFTPoS Terminal 1 | CSV               |             |
| Deposits                                                                                          |                                                                                                    |                    |                   |                   |             |
| Online FX<br>Your settings                                                                        | Start of list Prev                                                                                                    | ious<br>Iules      |                   | Next<br>schedules | End of list |
| Win Trade<br>Quick Service                                                                        |                                                                                                    |                    | Delete            | Amend             | Create      |

2. Choose an Office from the list and then select Create.

| Step 1 - Enter sched | ule details                        |              |                                       |
|----------------------|------------------------------------|--------------|---------------------------------------|
| Office:              | Finance Department                 |              |                                       |
| Service type:        | Choose                             | $\checkmark$ |                                       |
| Service ID:          |                                    | $\checkmark$ |                                       |
| Export format:       | Comma separated values (CSV)       | $\checkmark$ |                                       |
|                      | What export formats are available? |              |                                       |
| Start Date:          | 10 June 2021 🗰 Calendar            |              |                                       |
| Retention period:    | 7 days                             | $\checkmark$ |                                       |
| Cancel               |                                    |              | Continue<br>Step 2 - Select fields >> |

- 3. Complete the details as follows:
  - Select a Service type from the list.
  - Select a corresponding **Service ID** from the list.
  - Select an **Export format** from the list.
  - Select a **Start date** using the calendar.
  - Select a **Retention period** from the list.
  - Select Continue. Choose fields and order is displayed.

## **Corporate Online**

| Step 2 - Choose fields and order                                                                                                    |                        |
|----------------------------------------------------------------------------------------------------|------------------------|
| Not assigned                                                                                                    | Assigned               |
| Account type<br>Authorisation number<br>Card type<br>Cashout or tip<br>Client reference (Card number)<br>Date<br>Detail entry method<br>Doubtful transaction<br>Merchant location<br>Service ID | Amount Up Down         |
| Add > Add all >>                                                                                                    | << Remove all < Remove |
| Back Cancel                                                                                                    | Submit                 |

- 4. Complete the details as follows:
  - Select the **fields** to be assigned access from the **not assigned** list on the left and then select **Add** >.
  - Select a field from the **Assigned** list, and then select either **Up** or **Down** to move to the required position.

Note: The order of fields from top to bottom will be the order of fields from left to right in your export file.

• Select **Submit** to save the export schedule.

Corporate Online saves the details of the schedule. A file will generate each time a transaction is available. The export file will be available to download from **Receipts** > **Export**.